- 1. Go to https://passport.sportingpulse.com/login
- 2. Click on the link to Register (as shown below)

| SD Passport                                                                                            |
|----------------------------------------------------------------------------------------------------|
| Welcome to SP Passport                                                                                 |
| SP Passport combines your SportingPulse accounts - such as mySport or<br>Membership - in one location. |
| If you have an existing mySport account you can simply sign in to start using your SP Passport.        |
| Don't have a mySport account? Register below for a new SP Passport.                                    |
| Register                                                                                               |

3. Fill out the details as shown below or choose to register for SP Passport through Twitter or Facebook. Once done click on Create My Passport.

| Email Address      |                 |               |                |                |
|--------------------|-----------------|---------------|----------------|----------------|
| First Name         |                 |               |                |                |
| Family Name        |                 |               |                |                |
| Password           |                 |               |                |                |
| Re-enter Password  |                 |               |                |                |
| Country            | choose a cou    | ntry          | •              |                |
| State or Territory |                 |               |                |                |
| Sport              | Choose your spo | rt(s)         |                |                |
|                    | Aronery         | Athletics     | Australian Rul | es 🖾 Badminton |
|                    | 🗇 вазеран       | 🗐 Basketball  | Cricket        | П москеу       |
|                    | indoor Sports   | Lacrosse      | Lawn Bowls     | Netbell        |
|                    | Rowing          | Rugby League  | Rugby Union    | School Sport   |
|                    | Football/Socce  | - Squash      | TableTennis    | Ten Pin Bowi   |
|                    | Tennis          | TouchFootball | Volleyball     | waterPolo      |
|                    | weightlifting   |               |                |                |

4. Select the communications you wish to receive and click on Create my Passport to complete the process.

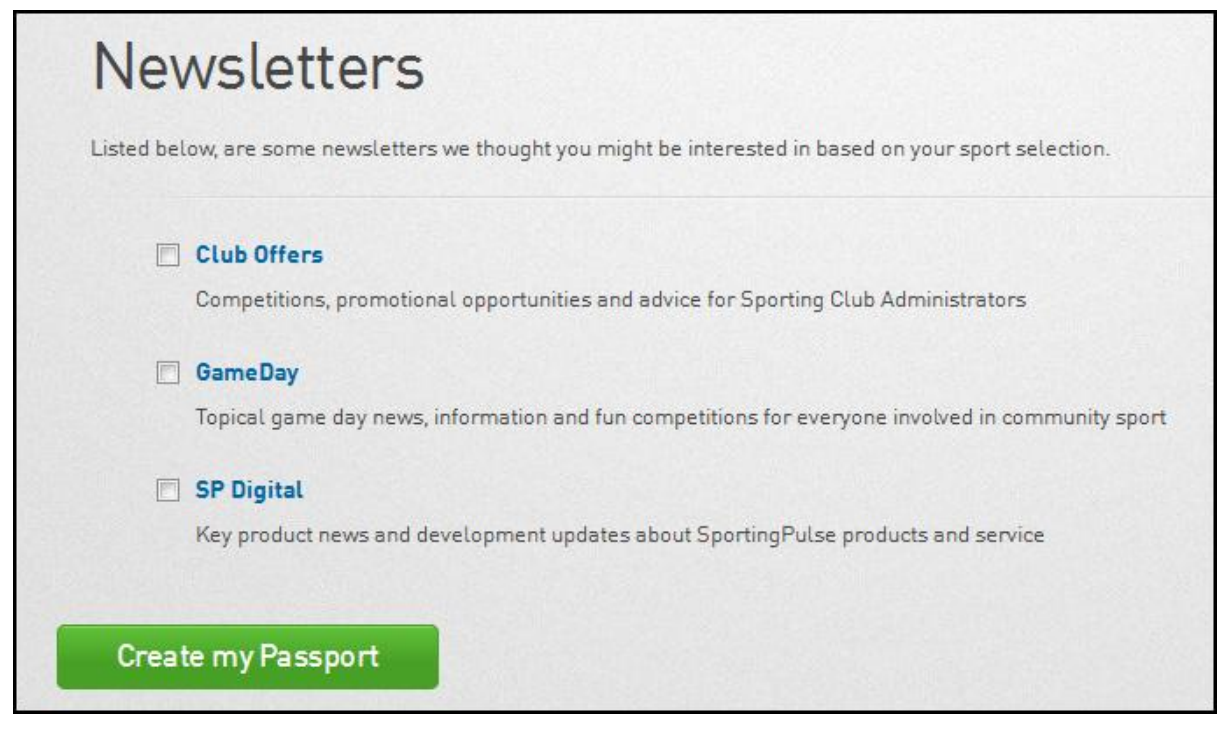

5. You will then receive a confirmation email. Open the email and click on the link to confirm your SP Passport.

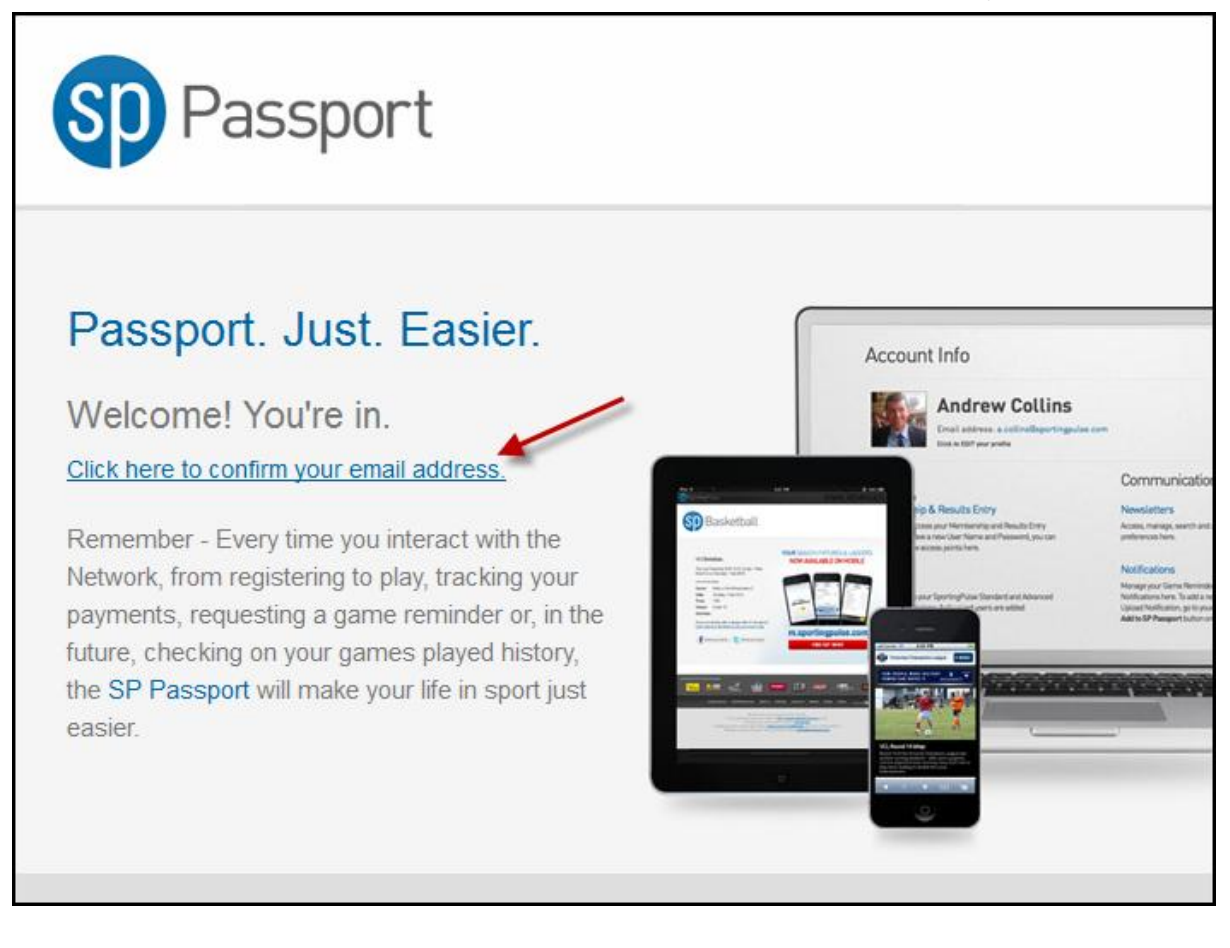